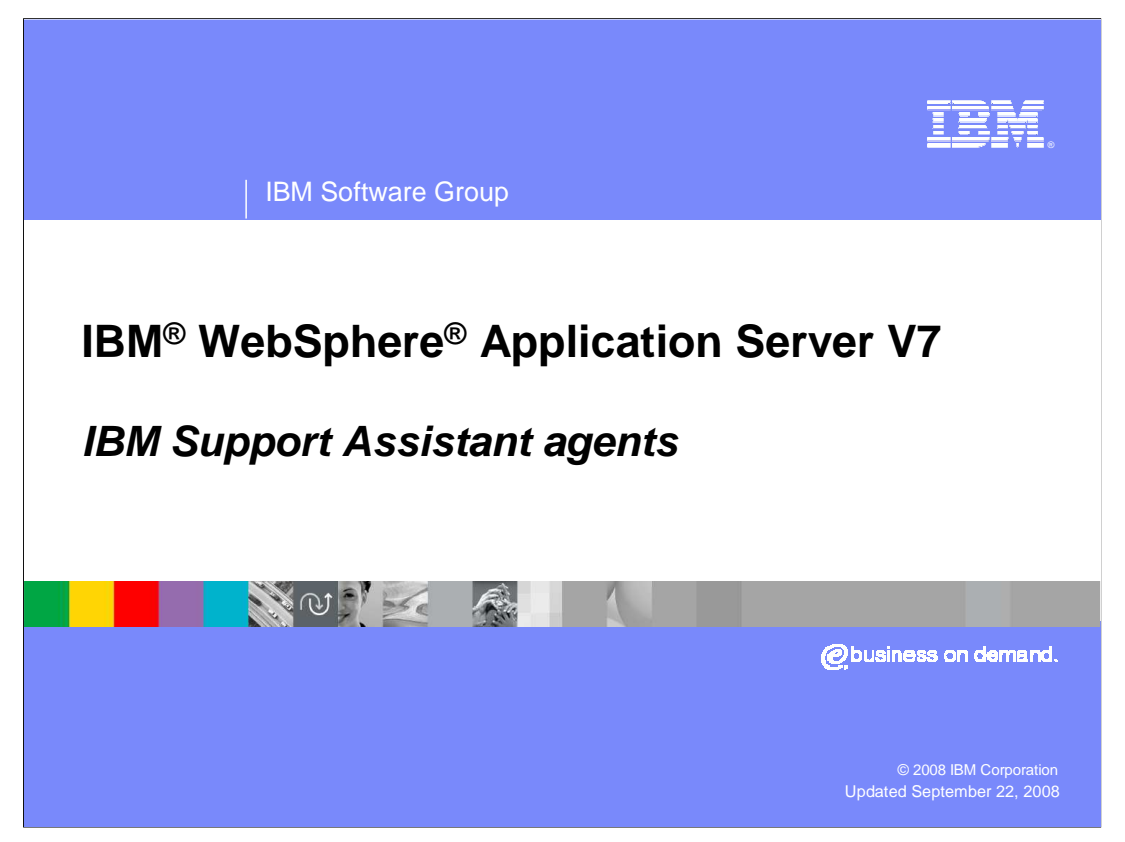

This presentation introduces how to use IBM Support Assistant agents to perform remote troubleshooting in your WebSphere Application Server environment.

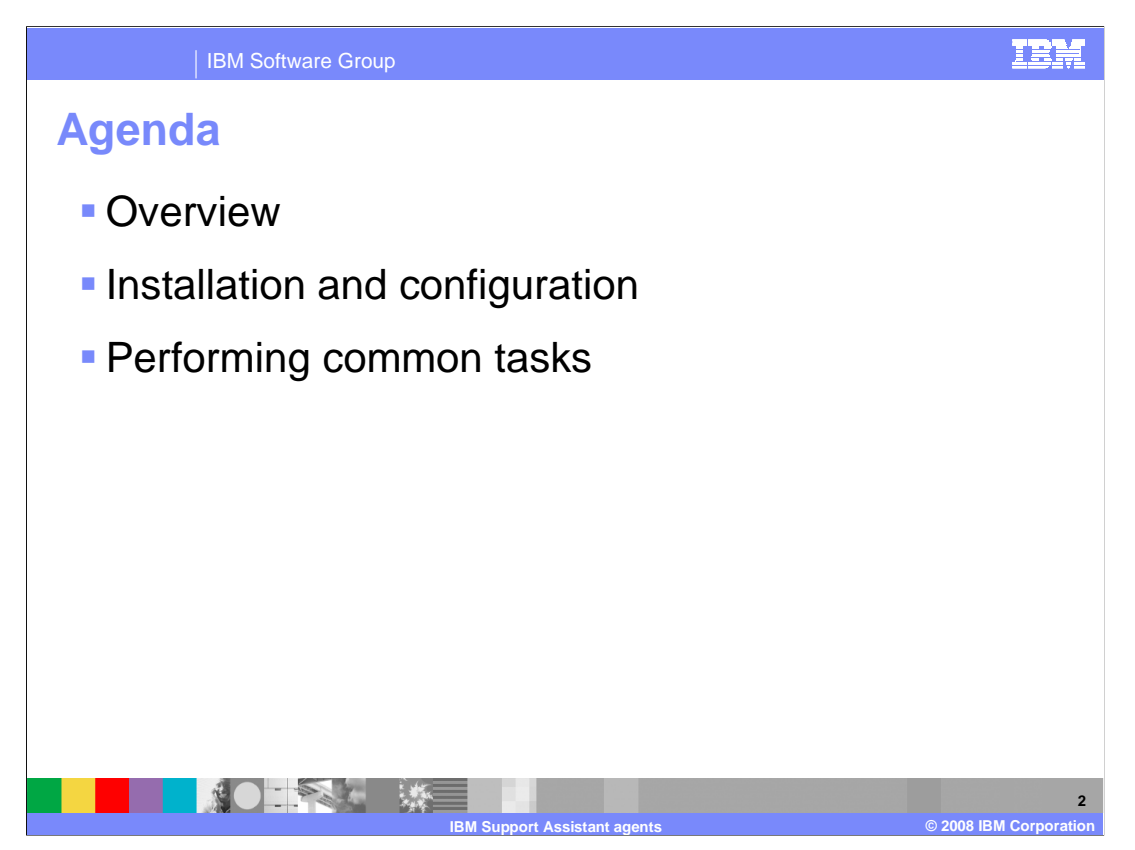

The first section of this presentation provides an overview of the IBM Support Assistant agent manager and IBM Support Assistant agents and explains how these components fit into the IBM Support Assistant architecture. The second section describes how to install and configure the agent manager and agents. Finally, the last section discusses how to perform common tasks related to agents.

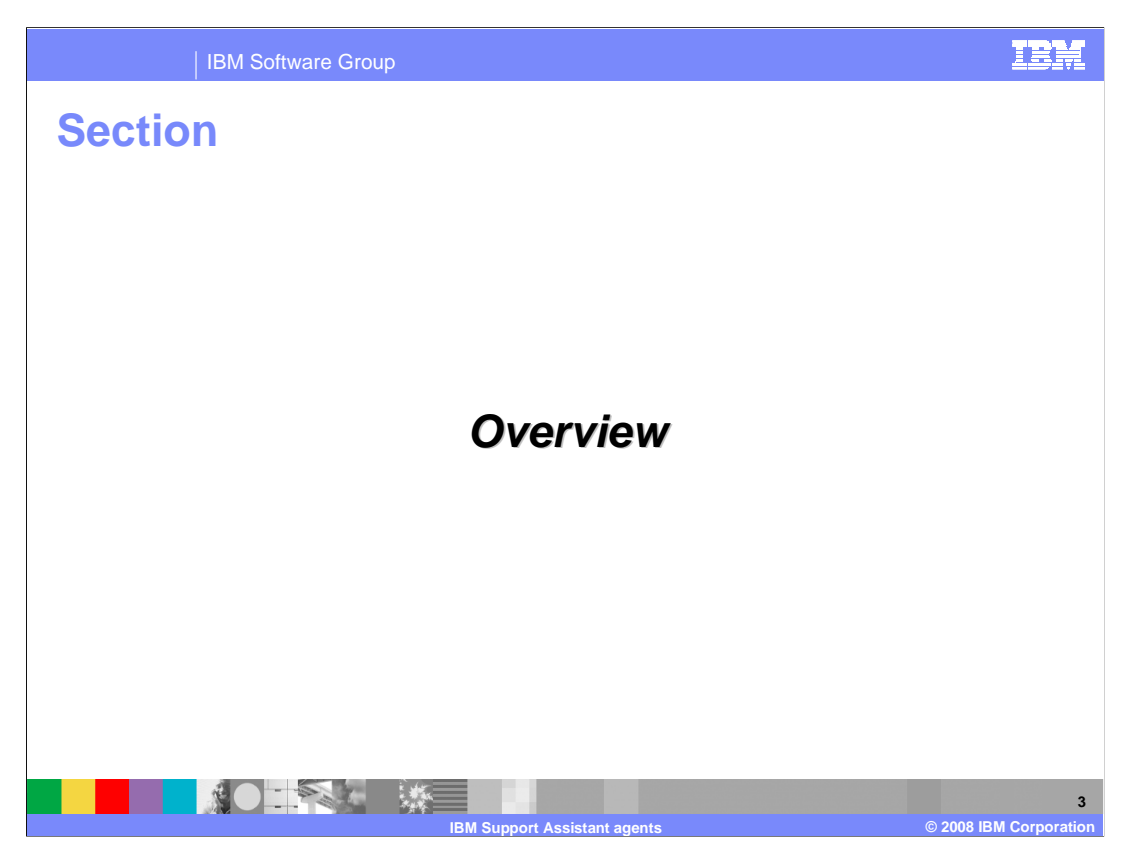

This section will introduce the IBM Support Assistant agent manager and IBM Support Assistant agents.

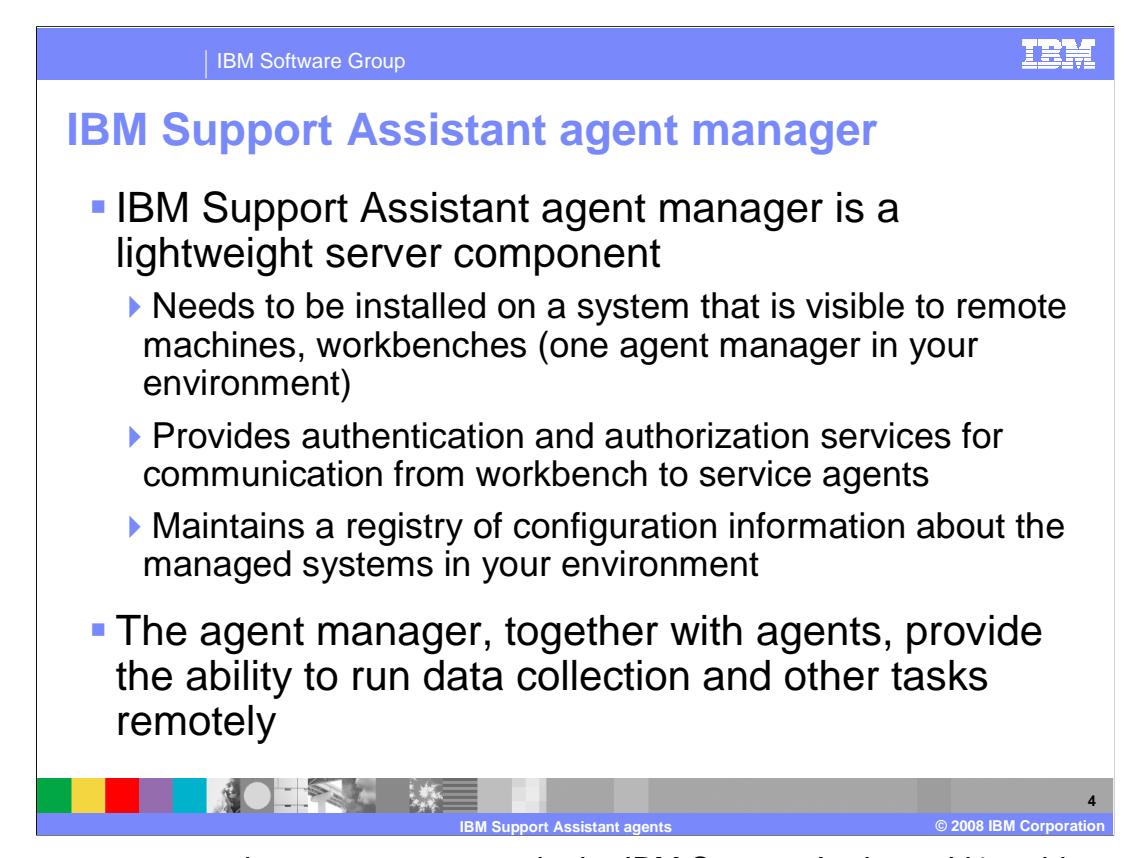

The agent manager is a new component in the IBM Support Assistant V4 architecture to help support remote troubleshooting and data gathering. It is a lightweight server component that maintains a registry of the configuration information about the managed systems in your environment and provides authentication and authorization services for communication between the workbench and service agents. You only need to have one agent manager in your environment, and it needs to be installed on a system that is visible to the remote systems that are running the service agents and to the workstation where you have your workbench installed.

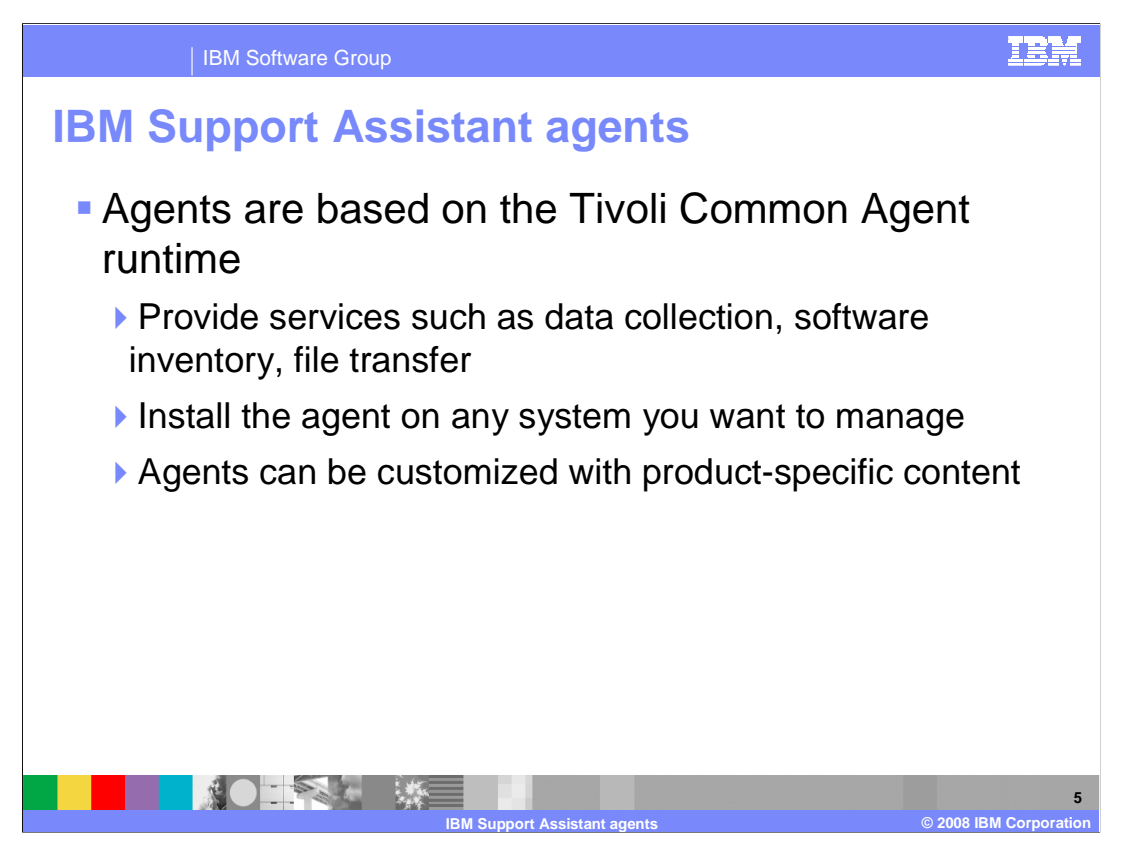

The service agents that are now available with IBM Support Assistant are based on the Tivoli Common Agent runtime. They work in conjunction with the agent manager to provide remote debugging capability to your IBM Support Assistant Workbench. The agent needs to be installed on any system that you want manage. The basic agent provides services such as data collection, file transfer, and the ability to generate a software inventory for the system, but the agents can also be customized with product-specific content. For example, you can install agent add-ons for WebSphere Application Server V7 that allow you to remotely connect to a system, trigger a dump for the Java Virtual Machine in your WebSphere environment, and automatically transfer the dump back to your workstation.

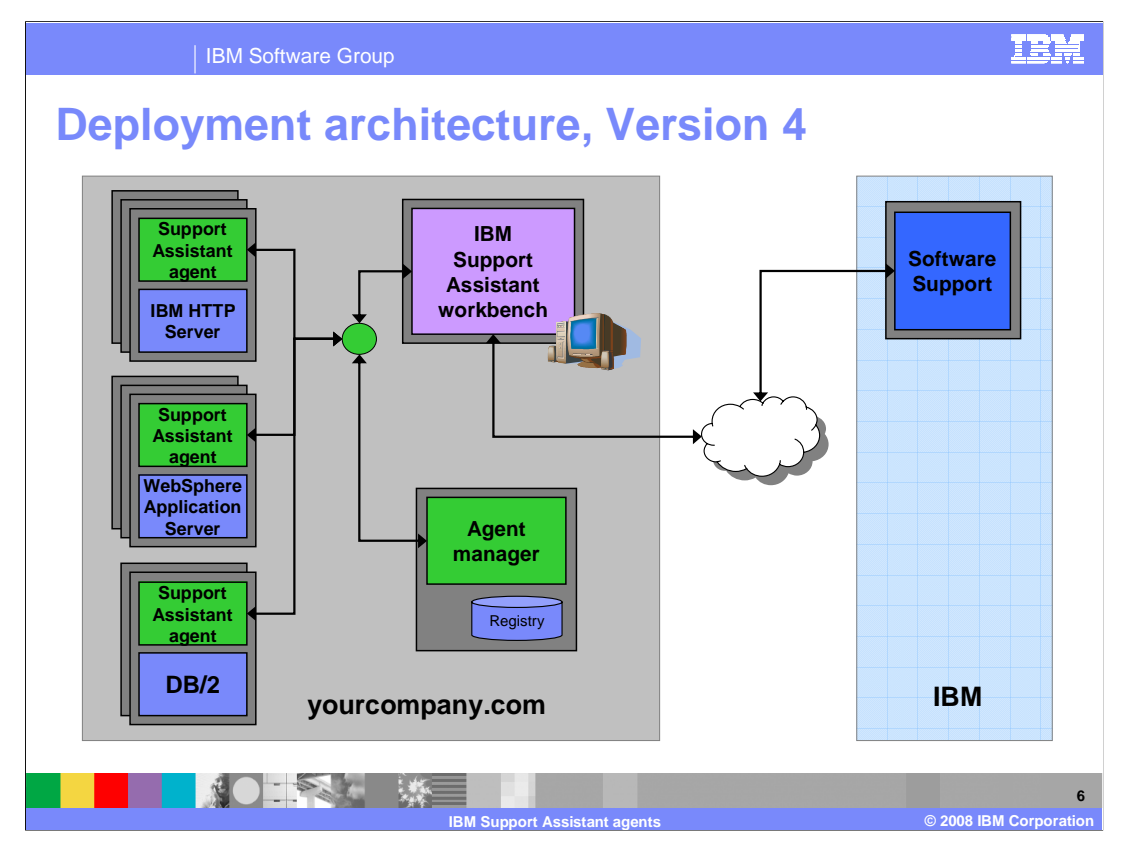

The Version 4 architecture for IBM Support Assistant includes an agent manager and remote agents that help gather diagnostic data for your IBM software products. The agents are designed to run on the systems where you have your software products – like WebSphere Application Server – deployed. They can be customized with add-ons to gather relevant data for a variety of problem determination tasks. The agent manager is a lightweight server component that coordinates communication between the agents and the workbench. Together, the agent manager and agents allow you to access remote systems directly from your support assistant workbench and easily transfer files from the remote systems to your desktop to send to IBM support. The Version 4 workbench also still provides the product information and tools that were available in the previous release.

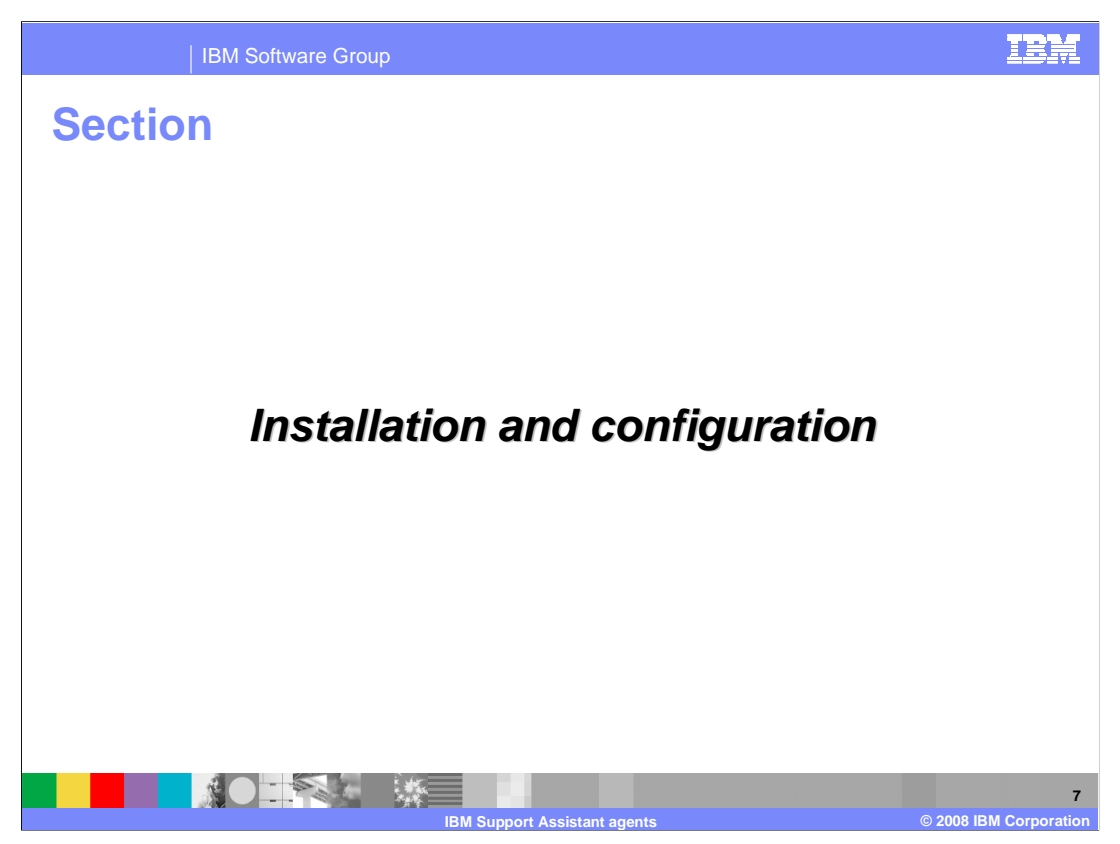

This section describes how to install and configure the agent manager and agents.

| IBM Software Group                                         |                                                                                                    |  |  |  |  |
|------------------------------------------------------------|----------------------------------------------------------------------------------------------------|--|--|--|--|
| ackaging and platform support                              |                                                                                                    |  |  |  |  |
| <ul> <li>IBM Support As<br/>Solaris<sup>®</sup></li> </ul> | sistant agents are available for Windows <sup>®</sup> , AIX <sup>®</sup> , Linux <sup>®</sup> , and |  |  |  |  |
| Windows                                                    |                                                                                                    |  |  |  |  |
| Installation image                                         | IBM Support Assistant agent CD                                                                      |  |  |  |  |
| OS levels                                                  | Windows XP Professional with SP1                                                                    |  |  |  |  |
|                                                            | Windows Server 2003 Datacenter                                                                      |  |  |  |  |
|                                                            | Windows Server 2003 Enterprise                                                                      |  |  |  |  |
|                                                            | Windows Server 2003 Standard                                                                        |  |  |  |  |
| Hardware                                                   | Intel® Pentium® processor or compatible                                                             |  |  |  |  |
| AIX                                                        |                                                                                                    |  |  |  |  |
| Installation image                                         | IBM Support Assistant agent CD                                                                      |  |  |  |  |
| OS levels                                                  | AIX 5L 5.3 with APAR IY91085                                                                        |  |  |  |  |
|                                                            |                                                                                                    |  |  |  |  |
|                                                            | AIX 6.1                                                                                             |  |  |  |  |

The agent manager and agents are designed to work on the server platforms where you typically deploy your IBM software products, like WebSphere Application Server. This includes support for Windows, AIX, Linux, and Solaris. The agent manager and agents use a common installation image, which is available with your WebSphere Application Server media and can also be downloaded at no charge from the IBM Support Assistant Web site. This slide lists the supported hardware and software levels for AIX and Windows.

| Linux              |                                                                |  |  |
|--------------------|----------------------------------------------------------------|--|--|
| Installation image | IBM Support Assistant agent CD                                 |  |  |
| OS levels          | Red Hat Enterprise Linux AS 4.0                                |  |  |
|                    | Red Hat Enterprise Linux AS 5.0                                |  |  |
|                    | SUSE Linux Enterprise Server 9.0                               |  |  |
|                    | SUSE Linux Enterprise Server 10.0                              |  |  |
| Hardware           | Intel Pentium processor or compatible                          |  |  |
| Solaris            |                                                                |  |  |
| Installation image | IBM Support Assistant agent CD                                 |  |  |
| OS level           | Solaris 10                                                     |  |  |
| Hardware           | Sun Solaris operating environment compatible SPARC workstation |  |  |

This slide lists the supported hardware and software levels for Linux and Solaris.

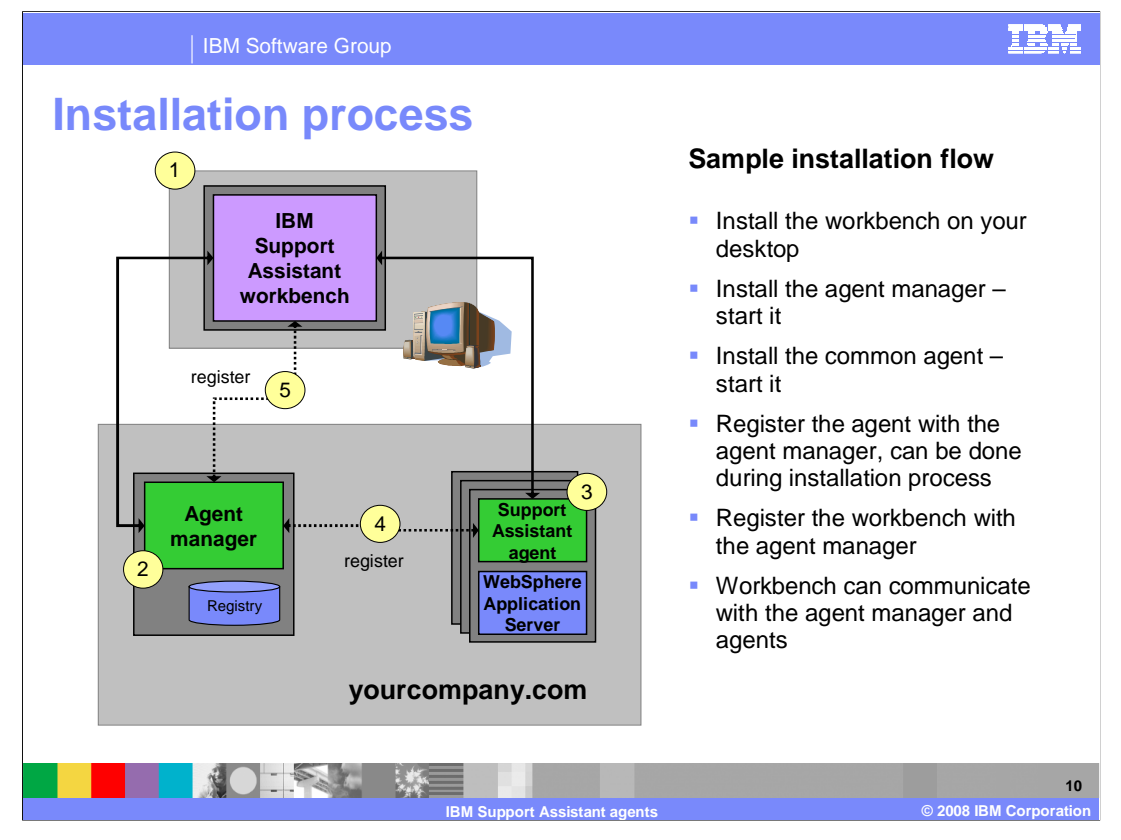

The diagram on this slide illustrates a sample installation flow for configuring your IBM Support Assistant environment. Typically, you install the workbench on your desktop first, but a new workbench can be installed on a new desktop at any time. You should always install the agent manager and start it before installing any agents. Once the agent manager is installed, you can install new agents at any time. After you have both the agent manager and an agent installed, you need to register the agent with the agent manager. You can also do the registration as a part of the agent installation process – you will see an example of this later on in the presentation. Next, register the workbench with the agent manager. At that point, the components of your environment are all connected, and the workbench is able to communicate with the agent manager and the registered service agents. The next slides cover the installation and configuration process in more detail.

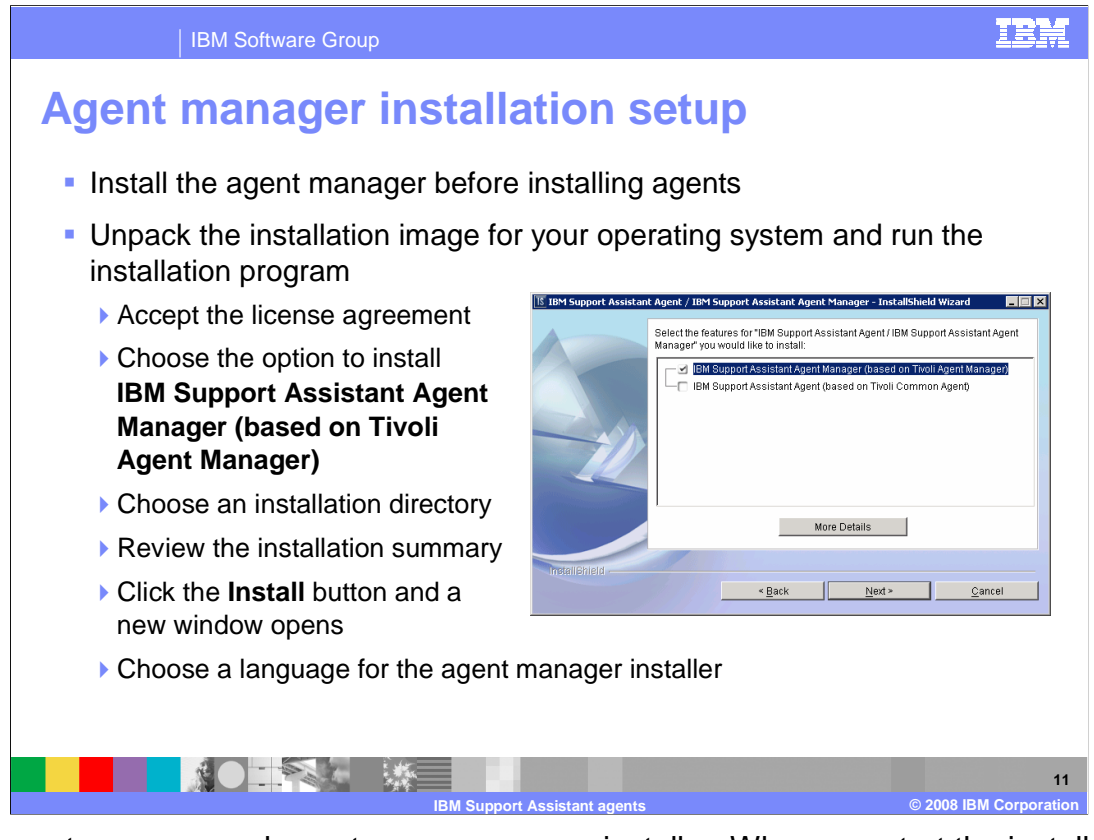

The agent manager and agents use a common installer. When you start the installer, you need to choose whether you are installing the agent manager or the agent or both. If you are installing the agent manager and the agent on different systems, as is the case in this example, you can only install one at a time. To start the agent manager installer, choose the IBM Support Assistant Agent Manager option and step through the next panels in the wizard to choose an installation directory and a language to use for the agent manager installer will start.

| IBM Software Group Agent manager installa                                                                                                    | EXACT AND A Choose Typical installation                                                                                        |
|----------------------------------------------------------------------------------------------------|----------------------------------------------------------------------------------------------------|
| ISSN:         WeeSphere Application Server Connection Information           Host Name or Allas of the Agent Manager         aimcg038 austin.bm.com           Tip: This is the network net at common agents and resource managers         aimcg038 austin.bm.com                                                                                                    | <ul> <li>Choose an installation directory for<br/>the agent manager components</li> </ul>                                      |
| by those systems. For example, use a network allos such as agreed and a such as agreed and a such as agreed and an and a such as agreed and an and a such as agreed and an and a such as agreed and an and a such as a such asuch asuch as a such as a | <ul> <li>Configure the ports the agent<br/>manager will use to communicate</li> <li>Default registration port: 9511</li> </ul> |
| 9512 Public Port and Alternate Port for the Agent Recovery Service 9513 TO not use part 80 for the agent recovery service                                                                                                    | <ul> <li>Default secure port: 9512</li> <li>Default public port, alternate<br/>agent recovery service port: 9513</li> </ul>    |
| InstanDherld - Cancel                                                                                                    | <ul> <li>Choose whether to start the agent<br/>manager after installation, on<br/>system restart</li> </ul>                    |
| IBM Suppor                                                                                                    | 12<br>t Assistant agents © 2008 IBM Corporation                                                                                |

Recall that the agent manager is a lightweight server component that is used to coordinate communication between the workbench and service agents, so you will need to configure the ports that the agent manager will use to communicate with the other components. The default registration port is 9511, and the default public port is 9513. You will need to use these port values when registering the agent and the workbench with the agent manager, so be sure to make a note of the port values that you choose if you change them from the defaults.

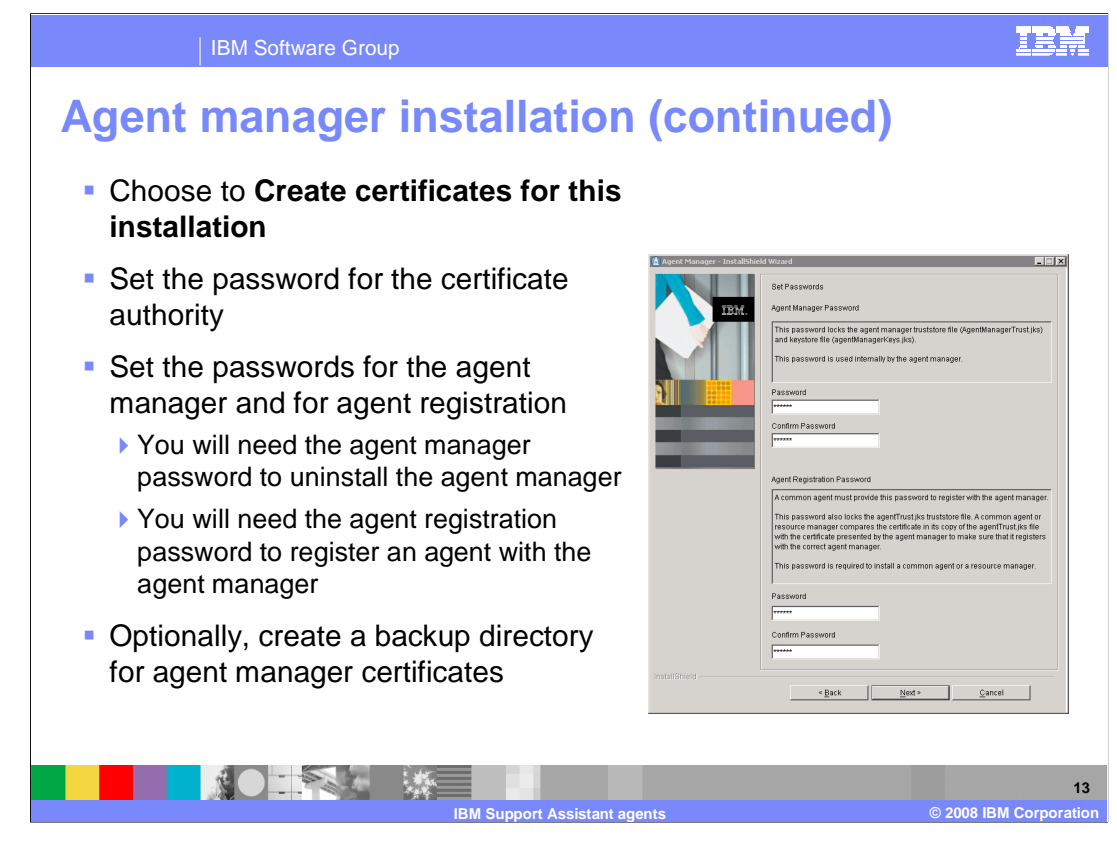

You will also need to configure some security options as a part of the agent manager installation process, including providing information for creating certificates and setting up passwords for the agent manager and for agent registration. You will need the agent registration password to link an agent with the agent manager.

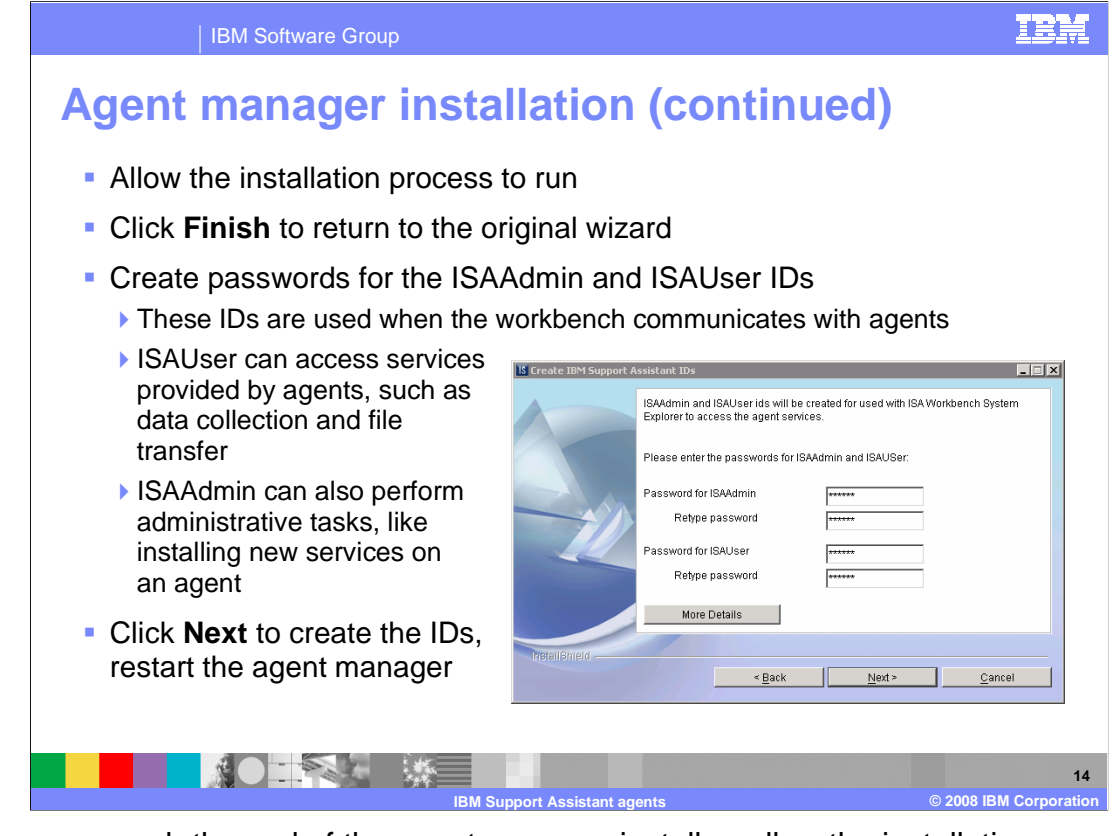

When you reach the end of the agent manager installer, allow the installation process to complete, and then click Finish to return to the original wizard. There are two special IDs that the workbench uses to communicate with the agent manager – ISAAdmin and ISAUser. On this panel, you need to choose passwords for both of those IDs. When you configure the workbench to connect to the agent manager with the ISAUser ID, you are able to use the services of the agents – like collecting data and transferring files – but you are not able to perform administrative tasks like installing new add-ons to an agent. You need to use the ISAAdmin ID to be able to perform administrative tasks.

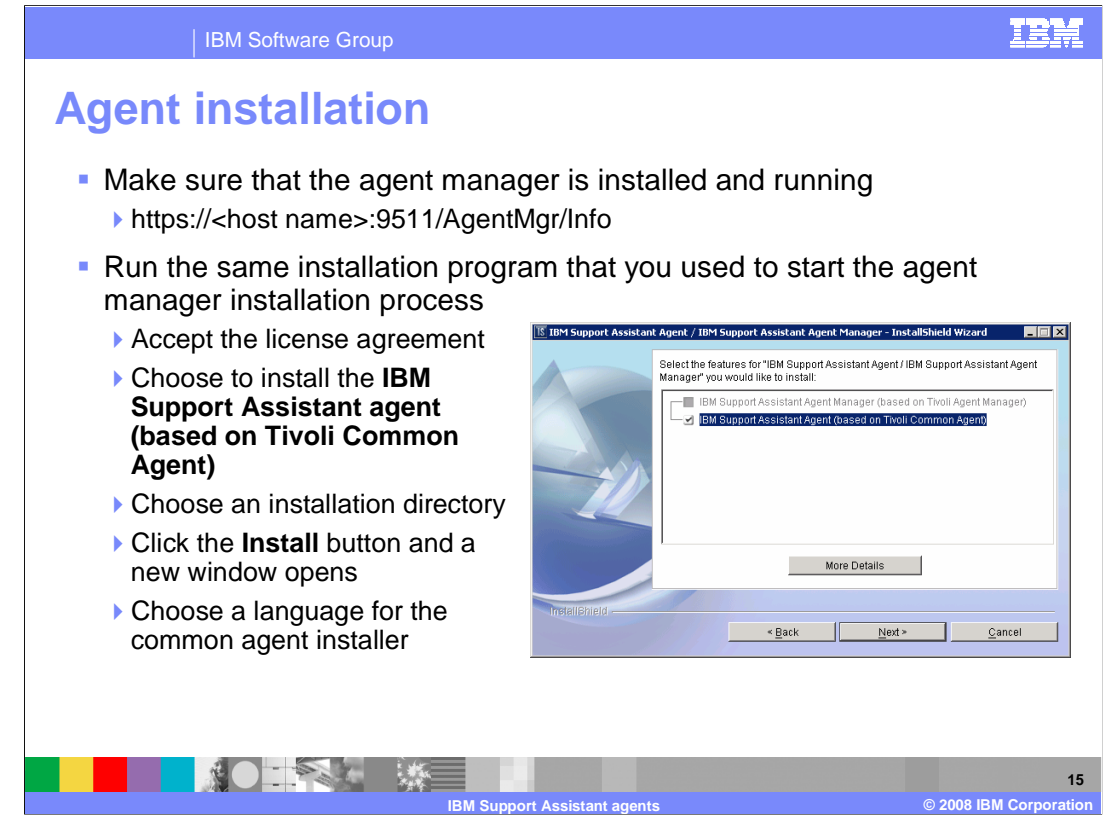

After you have installed the agent manager, make sure that it is running, and then start the installer for the agent. Launch the same installer that you used to install the agent manager, but this time, choose the option for installing the agent. Notice that, to fully configure your environment, you need to run the installation program twice – once for the agent manager, and here again, to install the agent.

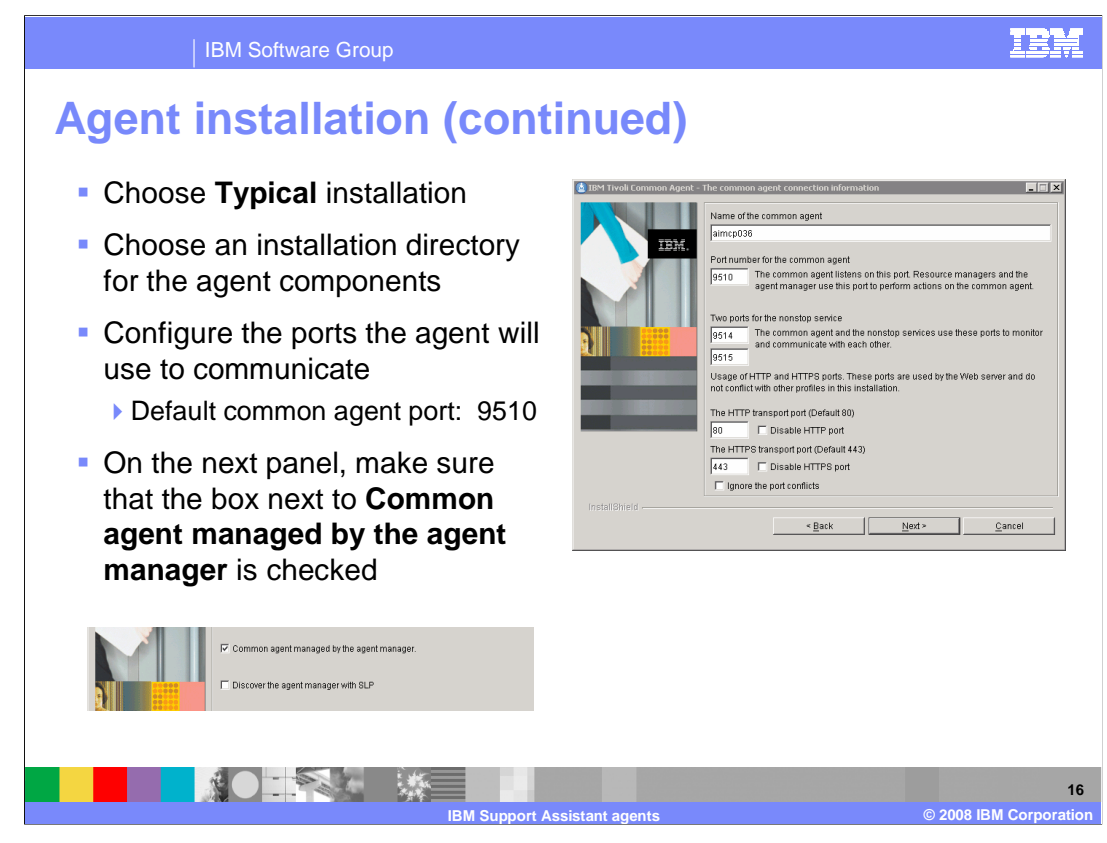

In the dedicated agent installer, you will need to choose an installation directory for the components and configure the ports that the agent will use to communicate. The default common agent port is 9510; this is the port that the agent listens on and that the agent manager uses to perform actions with the agent. After you have configured the ports, you can choose to automatically register the agent with an agent manager by choosing the "Common agent managed by the agent manager" option. If you do not choose to register with an agent manager at installation time, you can do so later.

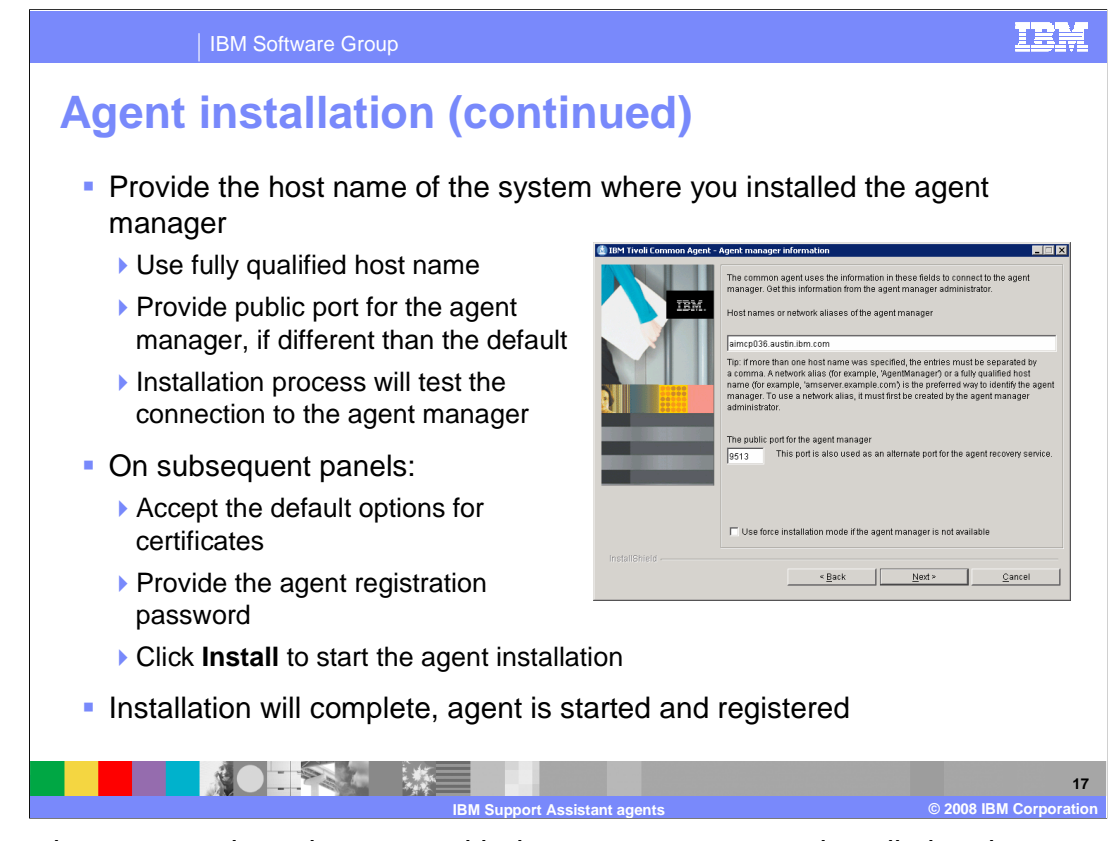

If you choose to register the agent with the agent manager at installation time, you need to provide connection information for the agent manager. Be sure to use a fully qualified host name for the agent manager and provide the value for the agent manager's public port – the default for the public port is 9513. The installation process will test that it can connect to the agent manager, and you will also have to provide the agent registration password that you created when installing the agent manager. When the installation process finishes, the agent is installed, started, and registered with the agent manager.

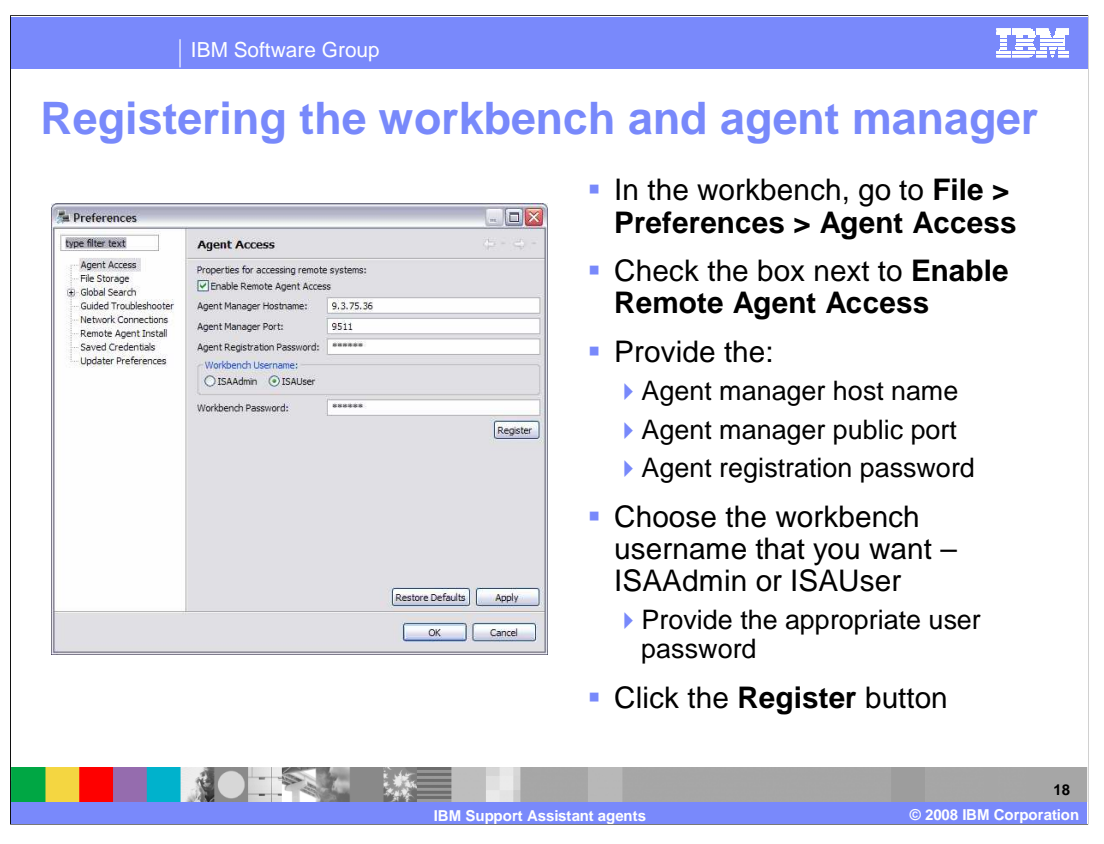

Now that the agent manager and agent are in place, the last step of the configuration process is to register your IBM Support Assistant Workbench with the agent manager. Access the registration menu under File > Preferences > Agent Access. To enable the fields on the page, check the box next to Enable Remote Agent Access. You will need to provide the agent manager host name, the agent manager public port, and the agent registration password. Choose which username you want to use – ISAAdmin or ISAUser – and provide the appropriate password for the username that you select. Click the Register button to complete the registration process. Now, your workbench, agent manager, and service agent are all installed and registered and able to communicate with each other.

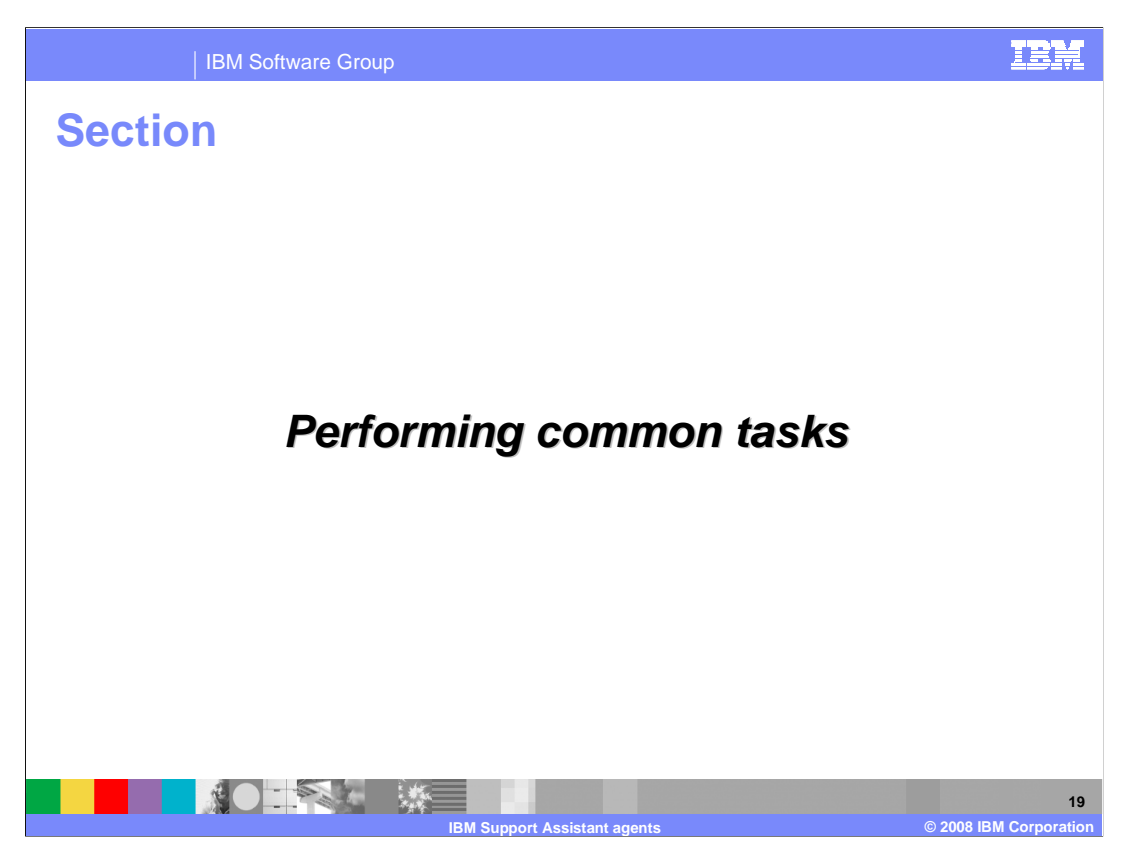

This section describes how to perform common tasks with service agents. These tasks are all driven from the IBM Support Assistant Workbench. To do these tasks, you must have registered the workbench with an agent manager.

| IBM Sc                                                                 | oftware Group                                                                                                    |                                                                                                    |                                                                                                    | IBM                                                                           |
|------------------------------------------------------------------------|----------------------------------------------------------------------------------------------------|----------------------------------------------------------------------------------------------------|----------------------------------------------------------------------------------------------------|-------------------------------------------------------------------------------|
| Using the                                                              | systems e                                                                                                    | explorer                                                                                                    |                                                                                                    |                                                                               |
| Open the<br>explorer under<br>Administration<br>> Explore              | System Explorer - IBM Support Ass<br>File Administration Explore Update Windo<br>Support Assistant<br>Launch Activity & & Home ×                                                                                                    | sistant Workbench<br>ww Help                                                                                                    |                                                                                                    | Browse the<br>remote file<br>system, after<br>authenticating                  |
| Systems<br>Right-click on<br>the system and<br>choose Show<br>Software | Computer     Computer     Computer | Name AUTOEXEC.BAT COVEIGS.VIS DIS.VIS NRCGENt.ear NRCGS7_E0S_ErrorLog.Txt MRD06.SyIS NITOETECT.COM ThirdPartySubscrber.ear WSNUIntro.2Common.py WSNUIntro.WSN Setup.py WSNUIntro.WSN Setup.py WSNUIntro.WSN Setup.py WSNUIntro.WSN Setup.py | Size         ▲           0         0         0           0         17,432         =           1,080         0         -           407,772         -         407,272           414,204         9,743         -           2,866         ≤         - | with the remote<br>OS<br>Right-click on a<br>file and choose<br>Add to a Case |
| get a list of<br>products<br>installed on a<br>remote system           | Kenote File Details       System       AIMCP022       Remote File Path:       C1/JMSCIent.cor                                                                                                    |                                                                                                    |                                                                                                    | to your<br>workstation and<br>store it with a<br>case                         |
|                                                                        | івм                                                                                                    | Support Assistant agents                                                                                                    |                                                                                                    | 20<br>© 2008 IBM Corporation                                                  |

There is a systems explorer embedded in the IBM Support Assistant Workbench that you can use to browse through your local file system and any of the systems that you are connected to remotely through the agent manager. If you right click on one of the systems in the left navigation pane, you can choose the Show Software Inventory option to get a list of all of the products installed on the remote system. The left pane lists the file system contents as you browse the remote system. The system explorer is integrated with the workbench's case manager, so if you right-click on a file and choose to add it to a case file, it will automatically be copied from the remote system to your workstation and stored with whatever case you choose.

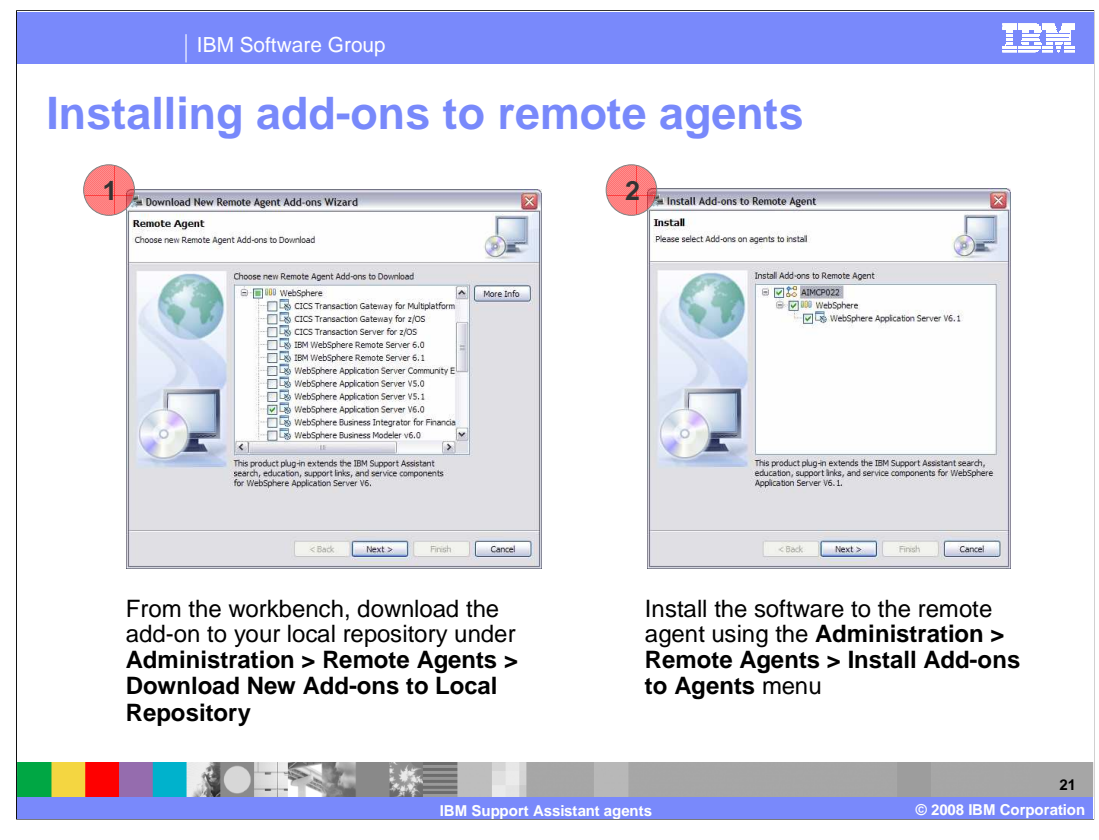

Agents can be customized with add-ons. Agent add-ons are often used for productspecific data collection. The process of downloading and installing agent add-ons is driven from the workbench. Updating the agent software is an administrative task, so you need to be registered with the agent manager using the ISAAdmin user ID. Installing add-ons to remote agents is a two part process. First, use the workbench to download the agent addon to your local repository. After the add-on is in your local repository, you can install the software to a remote agent. The agent add-on for WebSphere Application Server contains specialized software to automatically gather diagnostic data related to common problems. For example, after installing the agent add-on, you are able to connect to a remote WebSphere Application Server installation and launch a tool that will automatically generate a Java heap dump and transfer it down to your workstation for analysis.

| IBM Software Group                                                                                                    | IBM                                                                                                    |
|----------------------------------------------------------------------------------------------------|----------------------------------------------------------------------------------------------------|
| Remote data collection                                                                                                    |                                                                                                    |
| Solect Data - IEM Support Assistant Workbench     Pie Admentration Update Vindeo Heb      Support Assistant     Tarach Action:      Analyze Problem      Collect Data Guided Troublehooter Tools                                                                                                    | 1. Under Launch Activity, choose<br>Analyze Problem and go to the<br>Collect Data tab                                                                 |
| Select Collector Correct Status Previous Status Select a Collector 2 Select a collector 3 Select a collector 3 Selector 3 Selector 3 S | 2. Select a case in which to store the data                                                                                                    |
| 3 Select a system: AMCR0220550   Select a system Colection and is problem:  Select a system Colection and is problem:  Select a system Colection and is pr | <ol> <li>Choose the system to collect the<br/>data from – remote systems with<br/>registered agents are available in<br/>the dropdown menu</li> </ol> |
| Conception and and environmentation     Conception     Concep      | <ol> <li>Choose the collector you want to<br/>run</li> </ol>                                                                                          |
| Collector Queue Status Status  | 5. Click <b>Add</b> button to add the collector to the queue                                                                                          |
| C)                                                                                                    | 6. Click <b>Collect All</b> to start the collector                                                                                                    |
|                                                                                                    |                                                                                                    |
| IBM Support Assistan                                                                                                    | tt agents © 2008 IBM Corporation                                                                                                    |

The workbench contains a set of data collection tools that you can use to automatically collect data on local and remote systems. You can access these tools from the Analyze Problem activity in the workbench, under the Collect Data tab. First, you need to choose where to store the data that gets collected. Select the case that you want to use to organize your data. Next, choose the system that you are going to run the collector on. This can be the local system where you are running your workstation or any system that you are connected to through the agent manager. All available systems appear in the system dropdown menu. Next you need to choose which collector to run. You will have different collectors available depending on which add-ons you have installed. If, for example, you have the WebSphere Application Server V7 add-on installed and are experiencing a general problem, you can choose the General Problem collector to capture standard application server log files. Once you have selected a collector to run, click the Add button to add it to your collector queue. When you have added all of the collectors to your queue that you want to run, click the Collect All button to start the collectors. A status window will pop up that will keep you updated with the progress of the collectors.

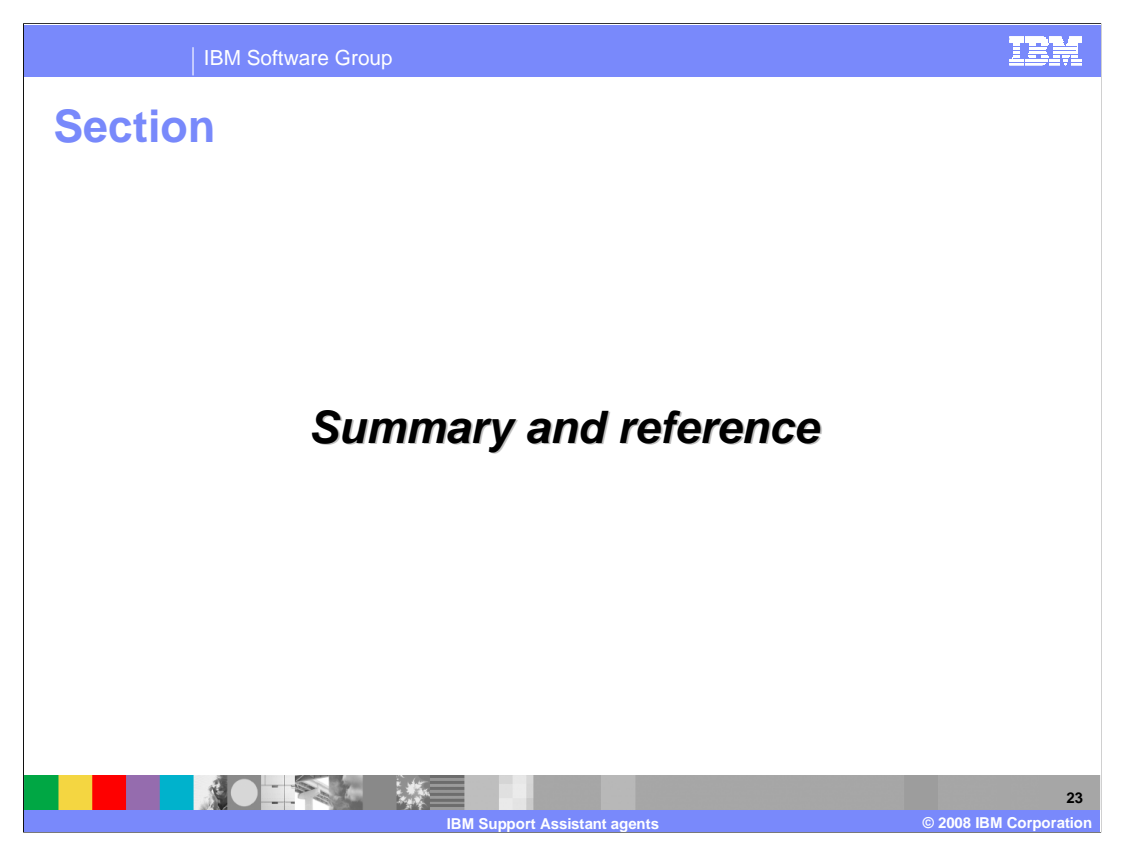

This section contains a summary and reference.

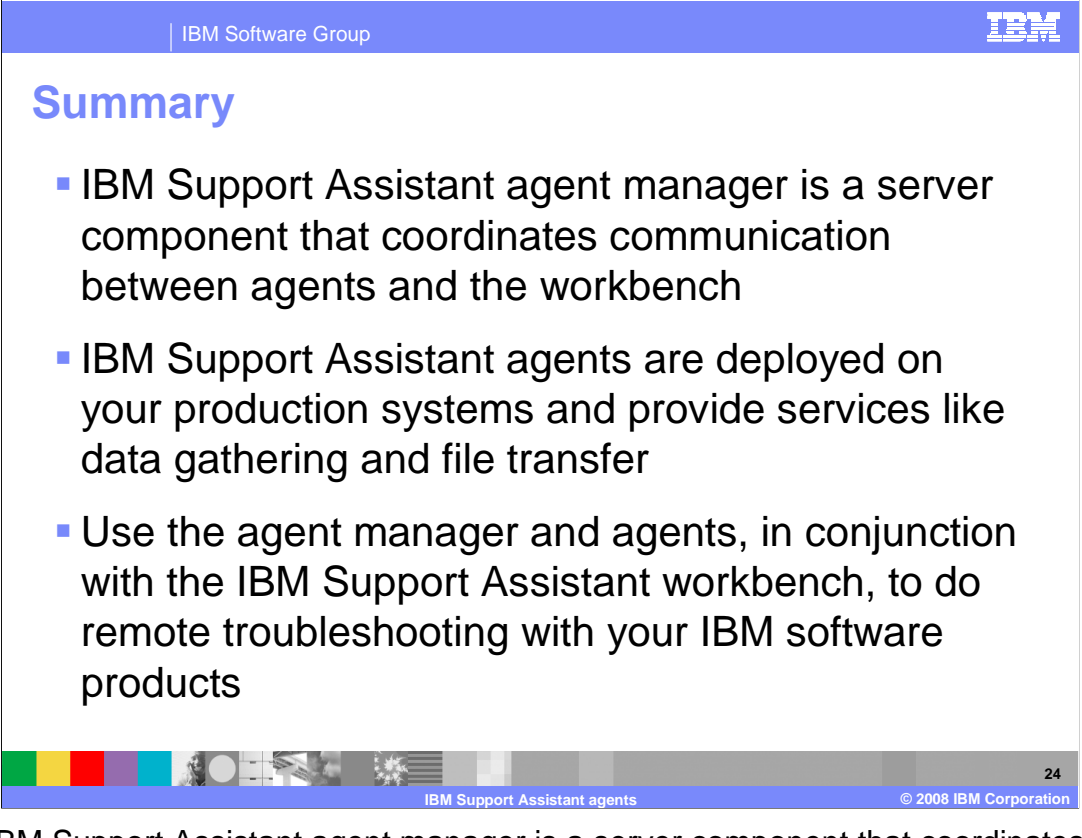

The IBM Support Assistant agent manager is a server component that coordinates communication between agents and the workbench. IBM Support Assistant agents are deployed on your production systems and provide services like data gathering and file transfer. Use the agent manager and agents, in conjunction with the IBM Support Assistant workbench, to do remote troubleshooting with your IBM software products.

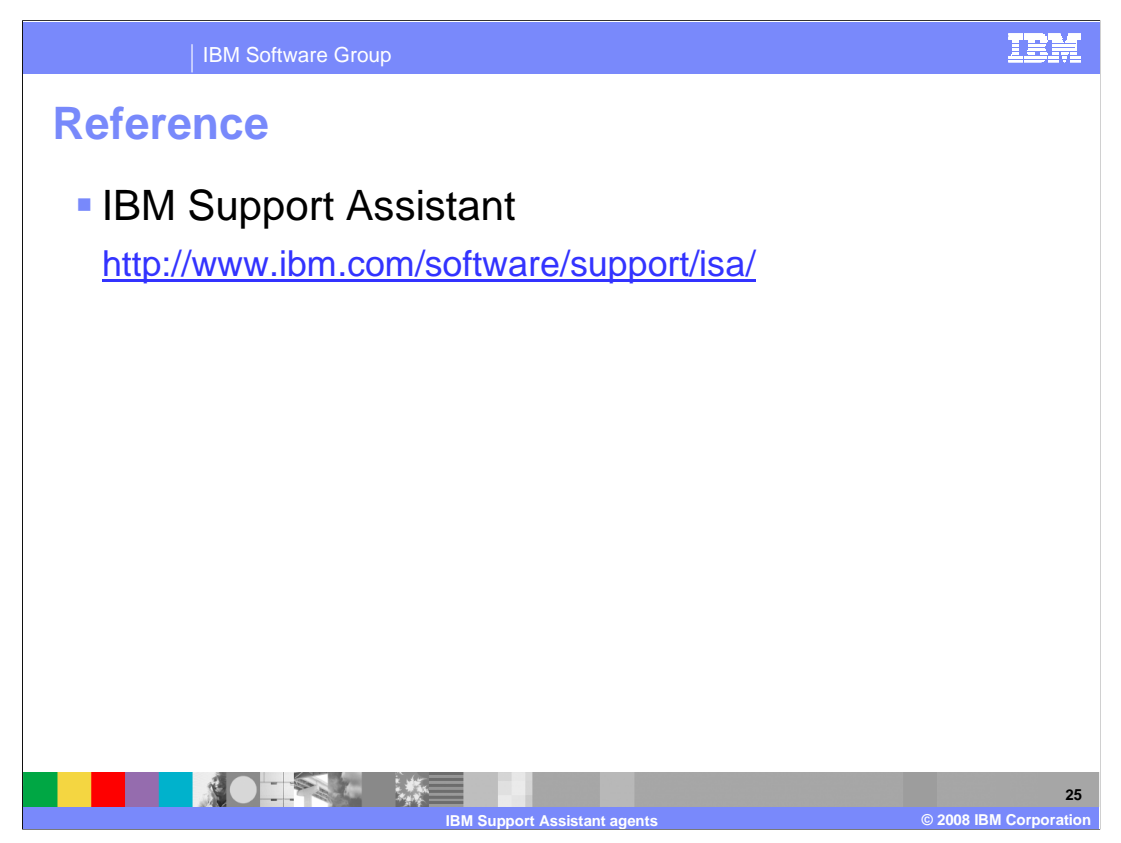

You can read more about IBM Support Assistant at the address in this slide.

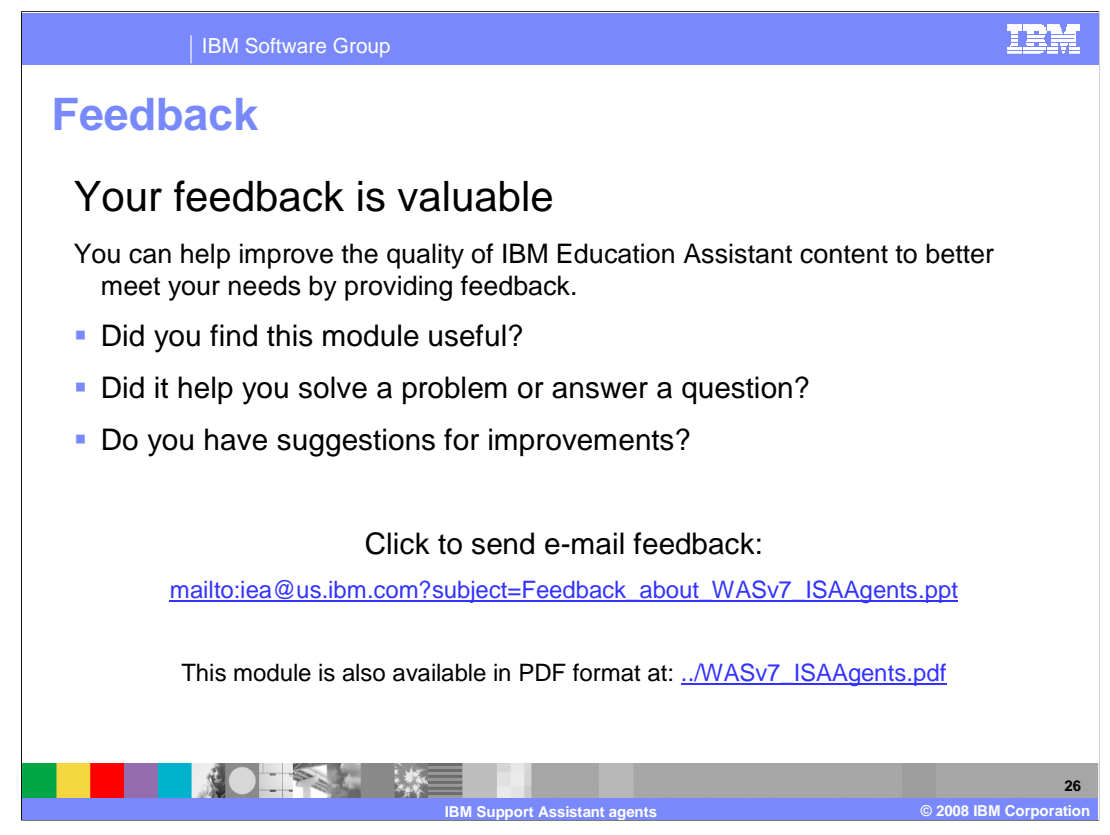

You can help improve the quality of IBM Education Assistant content by providing feedback.

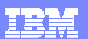

## Trademarks, copyrights, and disclaimers

The following terms are trademarks or registered trademarks of International Business Machines Corporation in the United States, other countries, or both:

AIX AIX 5L IBM POWER WebSphere

A current list of other IBM trademarks is available on the Web at http://www.ibm.com/legal/copytrade.shtml Intel and Pentium are trademarks of Intel Corporation in the United States, other countries, or both,

Windows, Windows Server, and the Windows logo are registered trademarks of Microsoft Corporation in the United States, other countries, or both.

Linux is a registered trademark of Linus Torvalds in the United States, other countries, or both

Product data has been reviewed for accuracy as of the date of initial publication. Product data is subject to change without notice. This document could include technical inaccuracies or typographical errors. IBM may make improvements or changes in the products or programs described herein at any time without notice. Any statements regarding IBM's future direction and intent are subject to change or withdrawal without notice, and represent goals and objectives only. References in this document to IBM products, programs, or services does not imply that IBM intends to make such products, programs or services available in all countries in which IBM operates or does business. Any reference to an IBM Program Product in this document is not intended to state or imply that only that program product may be used. Any functionally equivalent program, that does not infringe IBM's intellectual property rights, may be used instead.

Information is provided "AS IS" without warranty of any kind. THE INFORMATION PROVIDED IN THIS DOCUMENT IS DISTRIBUTED "AS IS" WITHOUT ANY WARRANTY, EITHER EXPRESS OR IMPLIED. IBM EXPRESSLY DISCLAIMS ANY WARRANTIES OF MERCHANTABILITY, FITNESS FOR A PARTICULAR PURPOSE OR NONINFRINGEMENT. IBM shall have no responsibility to update this information. IBM products are warranted, if at all, according to the terms and conditions of the agreement, Statement of Limited Warranty, International Program License Agreement, etc.) under which they are provided. Information concerning non-IBM products was obtained from the suppliers of those products, their publicated announcements or other publicity available sources. IBM has not tested those products in connection with this publication and cannot confirm the accuracy of performance, compatibility or any other claims related to non-IBM products.

IBM makes no representations or warranties, express or implied, regarding non-IBM products and services.

The provision of the information contained herein is not intended to, and does not, grant any right or license under any IBM patents or copyrights. Inquiries regarding patent or copyright licenses should be made, in writing, to:

IBM Director of Licensing IBM Corporation North Castle Drive Armonk, NY 10504-1785 U.S.A.

Performance is based on measurements and projections using standard IBM benchmarks in a controlled environment. All customer examples described are presented as illustrations of how those customers have used IBM products and the results they may have achieved. The actual throughput or performance that any user will experience will vary depending upon considerations such as the amount of multiprogramming in the user's job stream, the I/O configuration, the storage configuration, and the workload processed. Therefore, no assurance can be given that an individual user will achieve throughput or performance that any user will achieve throughput or performance equivalent to the ratios stated here.

© Copyright International Business Machines Corporation 2008. All rights reserved.

Note to U.S. Government Users - Documentation related to restricted rights-Use, duplication or disclosure is subject to restrictions set forth in GSA ADP Schedule Contract and IBM Corp.

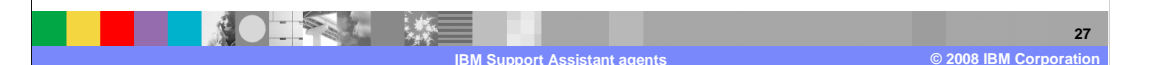